# 如何使用ASA上的ASDM從Microsoft Windows CA獲取數位證書

### 目錄

簡介 必要條件 需求 採用元件 相關產品 慣例 配置ASA以與Microsoft CA交換證書 工作 配置ASA的說明 結果 驗證 檢查和管理證書 指令 疑難排解 指令 相關資訊

## <u>簡介</u>

數位證書可用於驗證網路上的網路裝置和使用者。它們可用於在網路節點之間協商IPSec會話。

思科裝置可通過三種主要方式在網路上安全地識別自己:

- 預共用金鑰。兩個或多個裝置可以具有相同的共用金鑰。對等體通過計算和傳送包含預共用金 鑰的資料的金鑰雜湊來相互進行身份驗證。如果接收對等體能夠使用其預共用金鑰獨立建立相 同的雜湊,則它知道兩個對等體必須共用相同的金鑰,從而驗證另一個對等體。此方法需要手 動操作,擴展性不是很強。
- 2. 自簽名證書。裝置會生成自己的證書並簽署為有效。此類證書的使用應該有限。例如,將此證書與SSH和HTTPS訪問配合使用以進行配置。需要單獨的使用者名稱/密碼對才能完成連線。 注意:持續自簽名證書在路由器重新載入後仍然有效,因為它們儲存在裝置的非易失性隨機訪問儲存器(NVRAM)中。如需詳細資訊,請參閱<u>持續自簽名的憑證</u>。SSL VPN(WebVPN)連線就是一個很好的使用示例。
- 3. 證書頒發機構證書。第三方驗證並驗證嘗試通訊的兩個或多個節點。每個節點都有一個公鑰和 私鑰。公鑰加密資料,私鑰解密資料。由於他們是從同一來源獲得證書的,因此可以確保他們 各自的身份。ASA裝置可以通過手動註冊方法或自動註冊方法從第三方獲取數位證書。注意 :您選擇的數位證書的註冊方法和型別取決於每個第三方產品的特性和功能。有關詳細資訊 ,請與證書服務的供應商聯絡。

思科自適應安全裝置(ASA)可以使用由第三方證書頒發機構(CA)提供的預共用金鑰或數位證書來驗 證IPSec連線。此外,ASA可以生成自己的自簽名數位證書。這應該用於裝置的SSH、HTTPS和思 科自適應安全裝置管理器(ASDM)連線。

本文檔演示從Microsoft證書頒發機構(CA)自動獲取ASA的數位證書的必要步驟。它不包括手動註冊 方法。本文檔使用ASDM執行配置步驟,並顯示最終的命令列介面(CLI)配置。

請參閱<u>使用增強型註冊命令的Cisco IOS證書註冊配置示例</u>,以瞭解更多有關Cisco IOS<sup>®</sup>平台相同 方案的詳細資訊。

請參閱<u>配置Cisco VPN 3000集中器4.7.x以獲得數位證書和SSL證書</u>,以瞭解有關Cisco VPN 3000系列集中器的相同方案的詳細資訊。

## <u>必要條件</u>

### <u>需求</u>

嘗試此組態之前,請確保符合以下要求:

#### ASA裝置的要求

- 將Microsoft<sup>®</sup> Windows 2003 Server配置為CA。請參閱Microsoft文檔或<u>Windows Server</u> 2003公鑰基礎架構
- •要允許自適應安全裝置管理器(ASDM)配置Cisco ASA或PIX版本7.x,請參閱<u>允許ASDM的</u> <u>HTTPS訪問</u>。
- 安裝證書服務的載入項(mscep.dll)。
- 從證書服務的簡單證書註冊協定(SCEP)載入項獲取該載入項的執行檔(cepsetup.exe),或從 <u>Windows Server 2003資源工具包工具</u>獲取<u>mscep.dll檔案。</u>注意:在Microsoft Windows電腦上 配置正確的日期、時間和時區。強烈建議但不必要使用網路時間協定(NTP)。

#### <u>採用元件</u>

本文中的資訊係根據以下軟體和硬體版本:

- Cisco ASA 5500系列自適應安全裝置軟體版本7.x及更高版本
- •思科自適應安全裝置管理器5.x版及更高版本
- Microsoft Windows 2003 Server證書頒發機構

#### <u>相關產品</u>

此配置還可以與Cisco PIX 500系列安全裝置版本7.x一起使用。

#### <u>慣例</u>

請參閱思科技術提示慣例以瞭解更多有關文件慣例的資訊。

配置ASA以與Microsoft CA交換證書

在此部分中,您將瞭解如何配置ASA以從Microsoft證書頒發機構接收證書。

#### <u>配置ASA的說明</u>

數位證書使用日期/時間/時區元件作為證書有效性的檢查之一。必須使用正確的日期和時間配置 Microsoft CA和您的所有裝置。Microsoft CA在其Certificate Services中使用了一個外掛 (mscep.dll),以便與Cisco裝置共用證書。

完成以下步驟以配置ASA:

開啟ASDM應用程式,然後按一下Configuration按鈕。在左側選單中,按一下Properties按鈕。在導航窗格中,按一下Device Administration > Device。輸入ASA的主機名和域名。按一下「Apply」。出現提示時,按一下Save > Yes。

| 📫 Cisco ASDM 5.2 for ASA - 10.89.129.147                                                                                                    |                                                                                                    |                                                                         |                                     |           |       |                        |  |  |
|----------------------------------------------------------------------------------------------------|----------------------------------------------------------------------------------------------------|-------------------------------------------------------------------------|-------------------------------------|-----------|-------|------------------------|--|--|
| File Options Too                                                                                                    | ols Wizards Help                                                                                                    |                                                                         |                                     |           | Searc | h Find +               |  |  |
| Gi<br>Home C                                                                                                    | Configuration Montoring                                                                                                    | Sock Forward Packet Tracer                                              | Refresh Save                        | ?<br>Help |       | Cisco Systems          |  |  |
| Interfaces<br>Interfaces<br>Security Policy<br>INAT<br>INAT<br>I | Contourcion - Procettics - D  Charles Vicend  AAA Setup  AAA Setup  AAA Setu | Configure the ASA host name and do     ASA Host Name:     Donsain Name: | enain mene.<br>ciscoso<br>cisco com |           | Reset |                        |  |  |
| Configuration chang                                                                                                    | es saved successfully.                                                                                                    |                                                                         |                                     | cisco     | 2 🛃   | 0/25/05 7:19:48 PM UTC |  |  |

2. 使用正確的日期、時間和時區配置ASA。這對於裝置的證書生成非常重要。如果可能,使用 NTP伺服器。在導航窗格中,按一下裝置管理>時鐘。在「時鐘」視窗中,使用欄位和下拉箭 頭設定正確的日期、時間和時區。

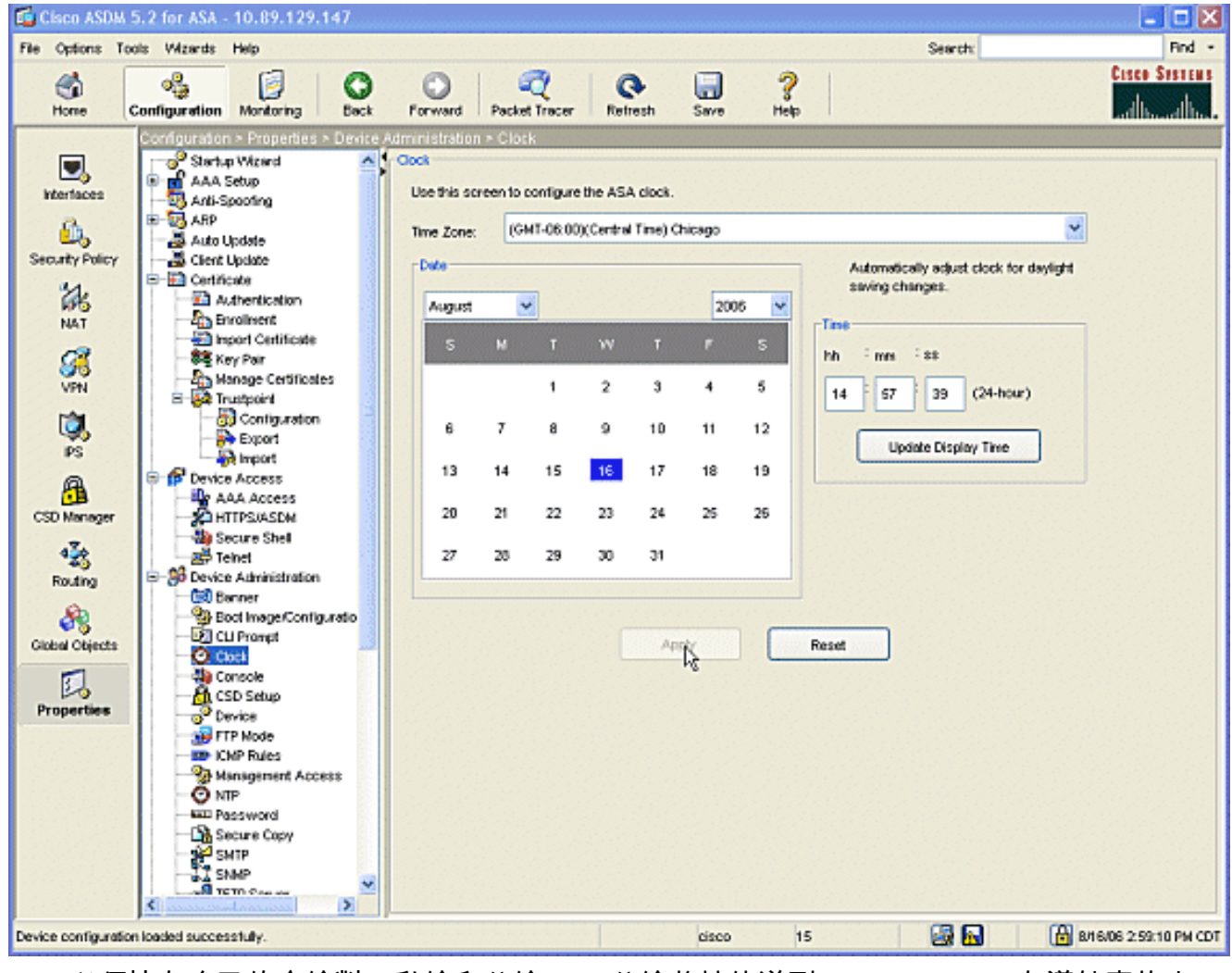

 ASA必須擁有自己的金鑰對(私鑰和公鑰)。公鑰將被傳送到Microsoft CA。在導航窗格中 ,按一下證書>金鑰對。

| 🖬 Cisco ASDM 5.2 for ASA - 10.89.129.147                                                                                                    |                    |                                                                                                    |              |                                                    |                                                         |                  |                                          |                 |                  |                              |                         |         |
|----------------------------------------------------------------------------------------------------|--------------------|----------------------------------------------------------------------------------------------------|--------------|----------------------------------------------------|---------------------------------------------------------|------------------|------------------------------------------|-----------------|------------------|------------------------------|-------------------------|---------|
| File Options 1                                                                                                    | foolis Wizards     | Help                                                                                                    |              |                                                    |                                                         |                  |                                          |                 | Se               | arch:                        | Find                    | •       |
| G<br>Home                                                                                                    | or Configuration   | Monitoring                                                                                                    | Back         | Forward                                            | Packet Tracer                                           | C<br>Refresh     | Cave Save                                | <b>?</b><br>Нер |                  |                              | Cisco Sesten            | s       |
| Interfaces<br>Security Policy<br>NAT<br>Security Policy<br>NAT<br>Security Policy<br>NAT<br>Security Policy<br>NAT<br>Security Policy<br>NAT<br>Security Policy<br>NAT<br>Security Policy<br>NAT<br>Security Policy<br>NAT<br>Security Policy<br>NAT<br>Security Policy<br>NAT<br>Security Policy<br>NAT<br>Security Policy<br>Security Policy<br>Securit |                    | Properties     Wizerd     Wizerd     Wizerd     idup     sooting     poste     det     indust     indust | es<br>purato | Ite Key Pair<br>-Key Pair<br>Contigue<br>Note: Opt | e the key pairs to b<br>erations on this scr<br>ir Name | e used in certif | icates.<br>d inmediately<br>Usage        | upon completion | and are irrevers | ible.                        |                         |         |
| Running configur                                                                                                    | ation successfully | saved to flash                                                                                                    | memory.      |                                                    |                                                         |                  | cisco                                    | 15              | 6                |                              | 🔒 8/16/06 3:06:30 PM CI | DT      |
| and the second second sec                                                                                                    |                    |                                                                                                    |              |                                                    |                                                         |                  | And and a first sector the sector of the |                 |                  | and the second second second |                         | a la la |

| 按一下Add按鈕 | ,將顯示Add Ke | y Pair對話方塊。 |
|----------|------------|-------------|
|----------|------------|-------------|

| 屆 Add Key Pair |                                                            | × |
|----------------|------------------------------------------------------------|---|
| Name:          | <ul> <li>O Use default key name</li> <li>☑ key1</li> </ul> |   |
| Size:          | 1024                                                       |   |
| Usage:         | ⊙ General Purpose O Special                                |   |
| Generate Now   | Cancel Help                                                |   |

位旁的單選按鈕,然後鍵入金鑰的名稱。按一下「Size:箭頭鍵選擇鍵的大小,或接受預設值。 選中Usage下的General Purpose單選按鈕。按一下Generate Now按鈕以重新生成金鑰並返回 到「金鑰對」視窗,在此視窗中可以檢視金鑰對的資訊。

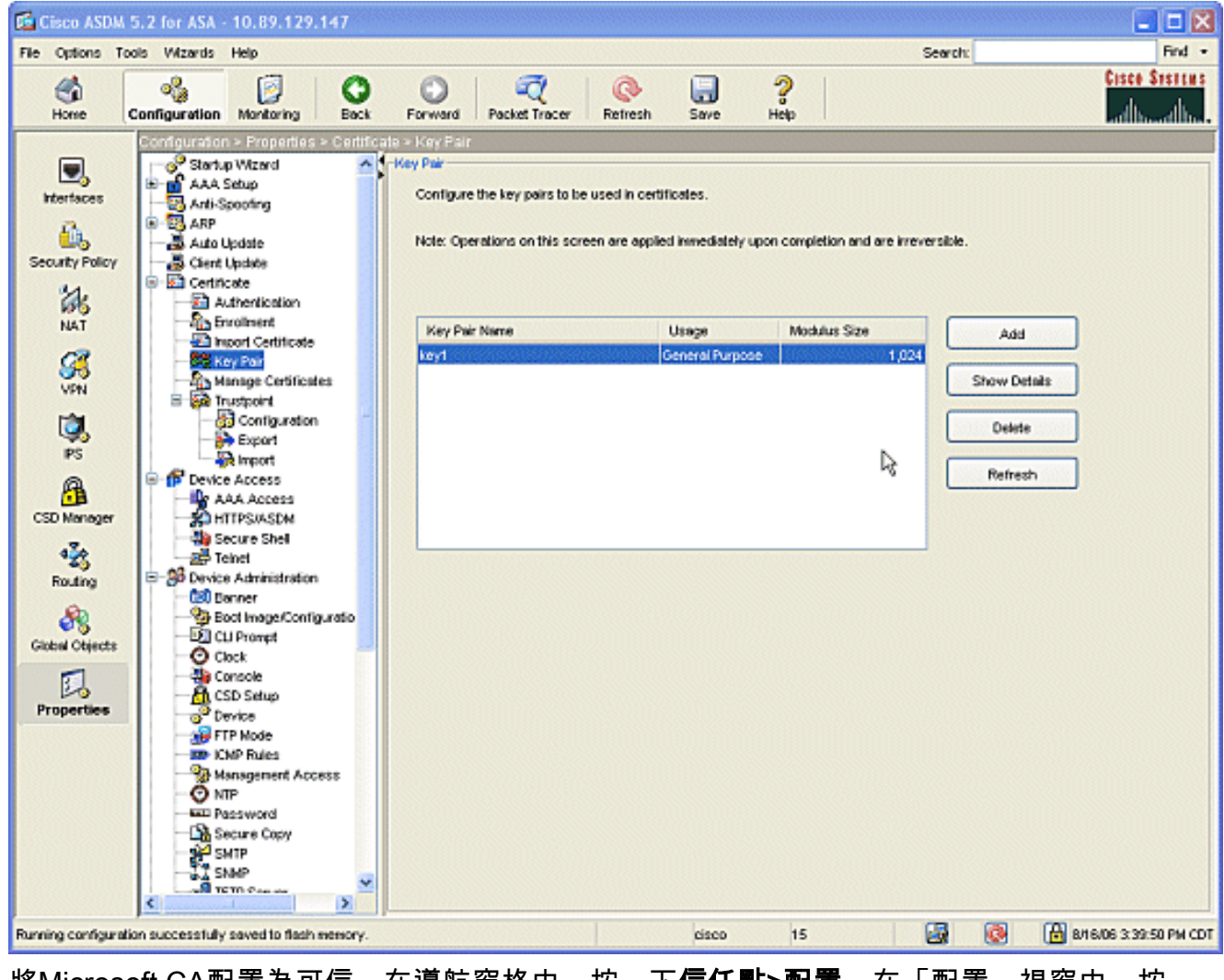

4. 將Microsoft CA配置為可信。在導航窗格中,按一下**信任點>配置**。在「配置」視窗中,按一下Add按鈕。

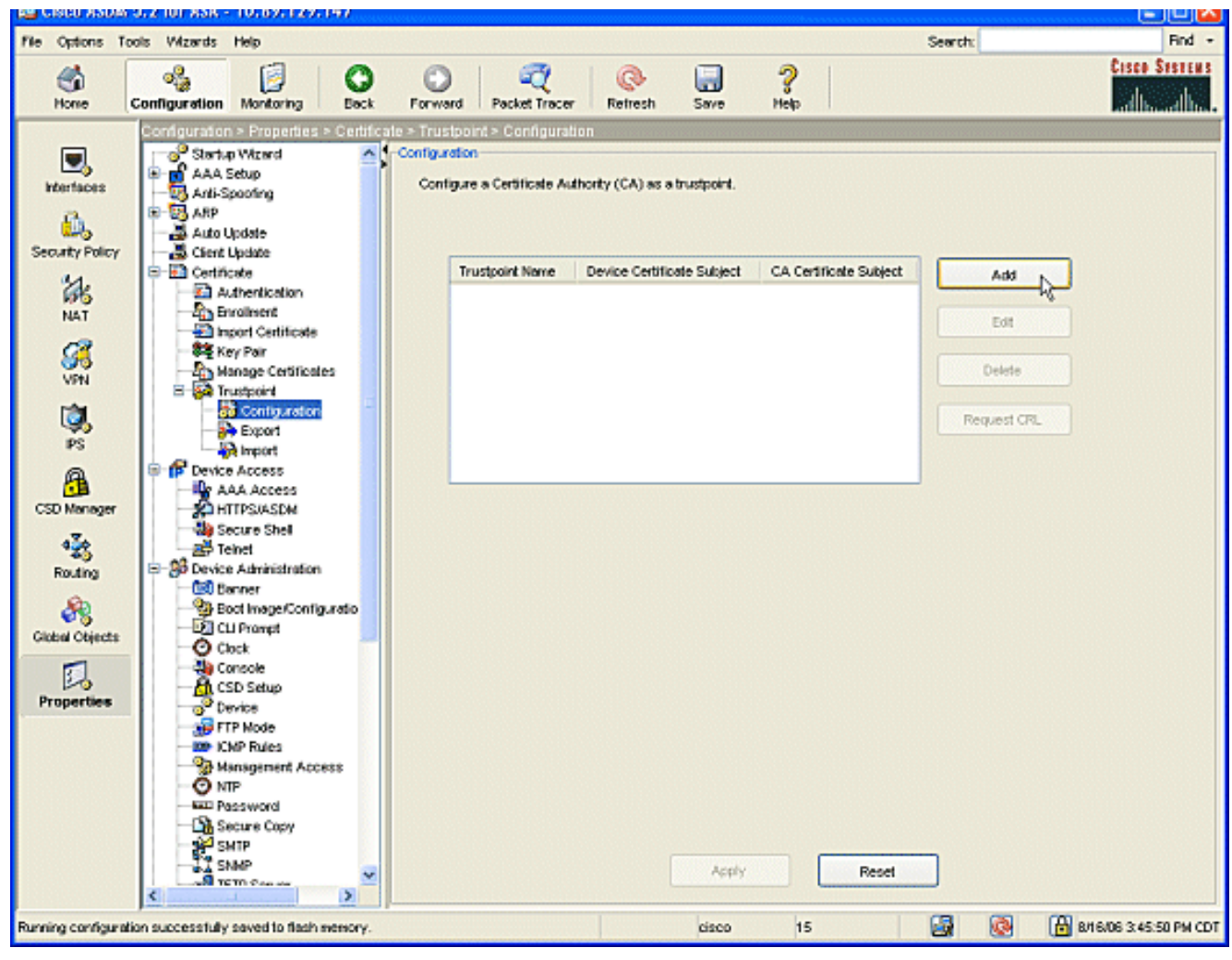

將顯示「編輯信任點配置」視窗。

| 🔂 Edit Trustpoint Configuration                                                                                                    | × |  |  |  |  |  |  |  |  |
|----------------------------------------------------------------------------------------------------|---|--|--|--|--|--|--|--|--|
| Trustpoint Name: ausnmlaaa01                                                                                                    |   |  |  |  |  |  |  |  |  |
| Generate a self-signed certificate on enrollment<br>If this option is enabled, only Key Pair and Certificate Parameters can be specified. |   |  |  |  |  |  |  |  |  |
| Enrollment Settings Revocation Check CRL Retrieval Policy CRL Retrieval Method OCSP Rules Advanced                                        |   |  |  |  |  |  |  |  |  |
| Key Pair: key1 Show Details New Key Pair                                                                                                  |   |  |  |  |  |  |  |  |  |
| Challenge Confirm Challenge Password: Password:                                                                                           |   |  |  |  |  |  |  |  |  |
| Enrollment Mode can only be specified if there are no certificates associated with this trustpoint.                                       |   |  |  |  |  |  |  |  |  |
| O Use manual enrollment                                                                                                    |   |  |  |  |  |  |  |  |  |
| ⊙ Use automatic enrollment                                                                                                    |   |  |  |  |  |  |  |  |  |
| Enrollment URL: http:// 2.1.172/certsrv/mscep/mscep.dll                                                                                   |   |  |  |  |  |  |  |  |  |
| Retry Period: 1 minutes                                                                                                    |   |  |  |  |  |  |  |  |  |
| Retry Count: 0 (Use 0 to indicate unlimited retries)                                                                                      |   |  |  |  |  |  |  |  |  |
| Certificate Parameters                                                                                                    |   |  |  |  |  |  |  |  |  |
|                                                                                                    |   |  |  |  |  |  |  |  |  |
| OK Cancel Help                                                                                                    |   |  |  |  |  |  |  |  |  |

使用CA的名稱填充信任點的名稱。按一下「Key Pair:鍵對的名稱。選中Use automatic enrollment單選按鈕,並輸入Microsoft CA的

URL:http://CA\_IP\_Address/certsrv/mscep/mscep.dll。

5. 按一下**Crl檢索方法**頁籤。取消選中Enable HTTP和Enable Lightweight Directory Access Protocol(LDAP)覈取方塊。選中Enable Simple Certificate Enrollment Protocol(SCEP)覈取方 塊。將所有其他頁籤設定保留為預設設定。按一下**OK**按鈕。

|                  |                        | CKL Retrieval Policy        | CRL Retrieval Metho | OCSP Rules | Advanced |
|------------------|------------------------|-----------------------------|---------------------|------------|----------|
| Specify the retr | ieval methods to be    | used to retrieve Certificat | e Revocation List   |            |          |
| Enable Ligh      | tweight Directory Ac   | ccess Protocol (LDAP)       |                     |            |          |
| Name:            | lotors                 |                             |                     |            |          |
| Passwor          | d:                     | Confirm                     | n Password:         |            |          |
| Default S        | erver:                 | Defaut                      | Port: 3             | 89         |          |
| Enable HTT       |                        |                             |                     |            |          |
|                  | la Cartificata Envolla | ent Protocol (SCEP)         |                     |            |          |

6. 通過Microsoft CA進行身份驗證和註冊。在導航窗格中,按一下**Certificate > Authentication**。 確保新建立的信任點顯示在**信任點名稱:**欄位.按一下**Authenticate**按鈕。

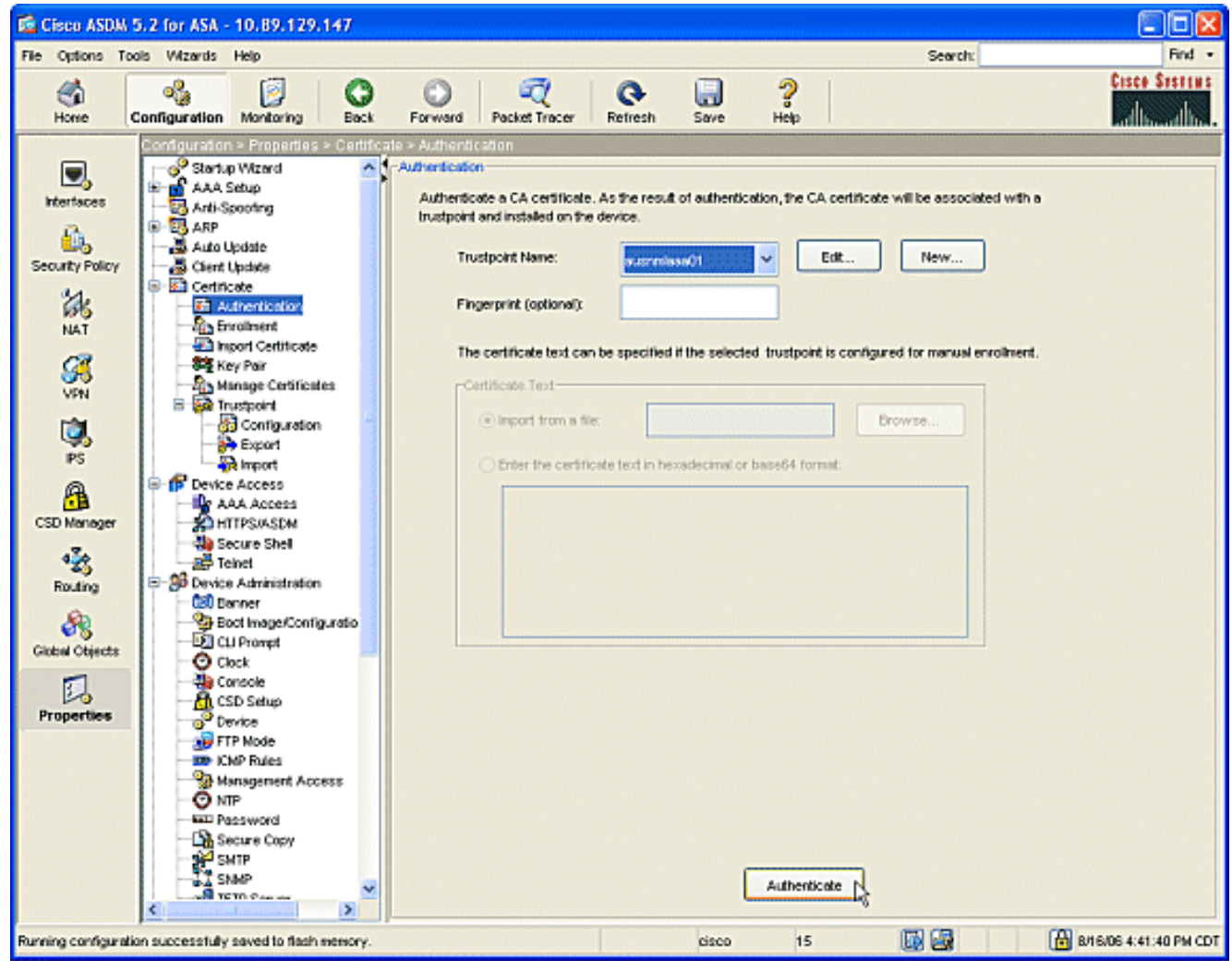

7. 系統將顯示一個對話方塊,通知您信任點已經過身份驗證。按一下OK按鈕。

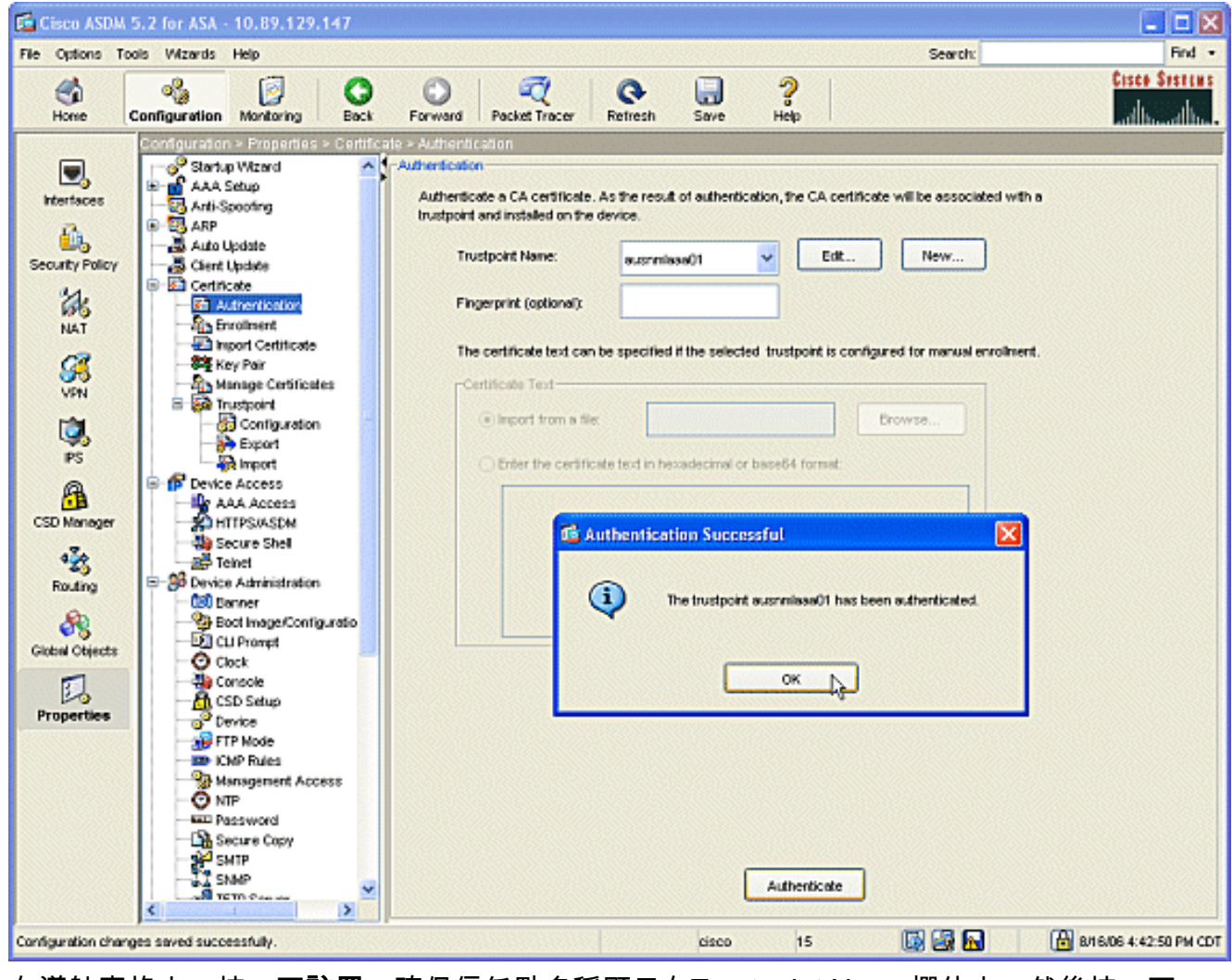

8. 在導航窗格中,按一下**註冊**。確保信任點名稱顯示在Trustpoint Name欄位中,然後按一下 Enroll按鈕。

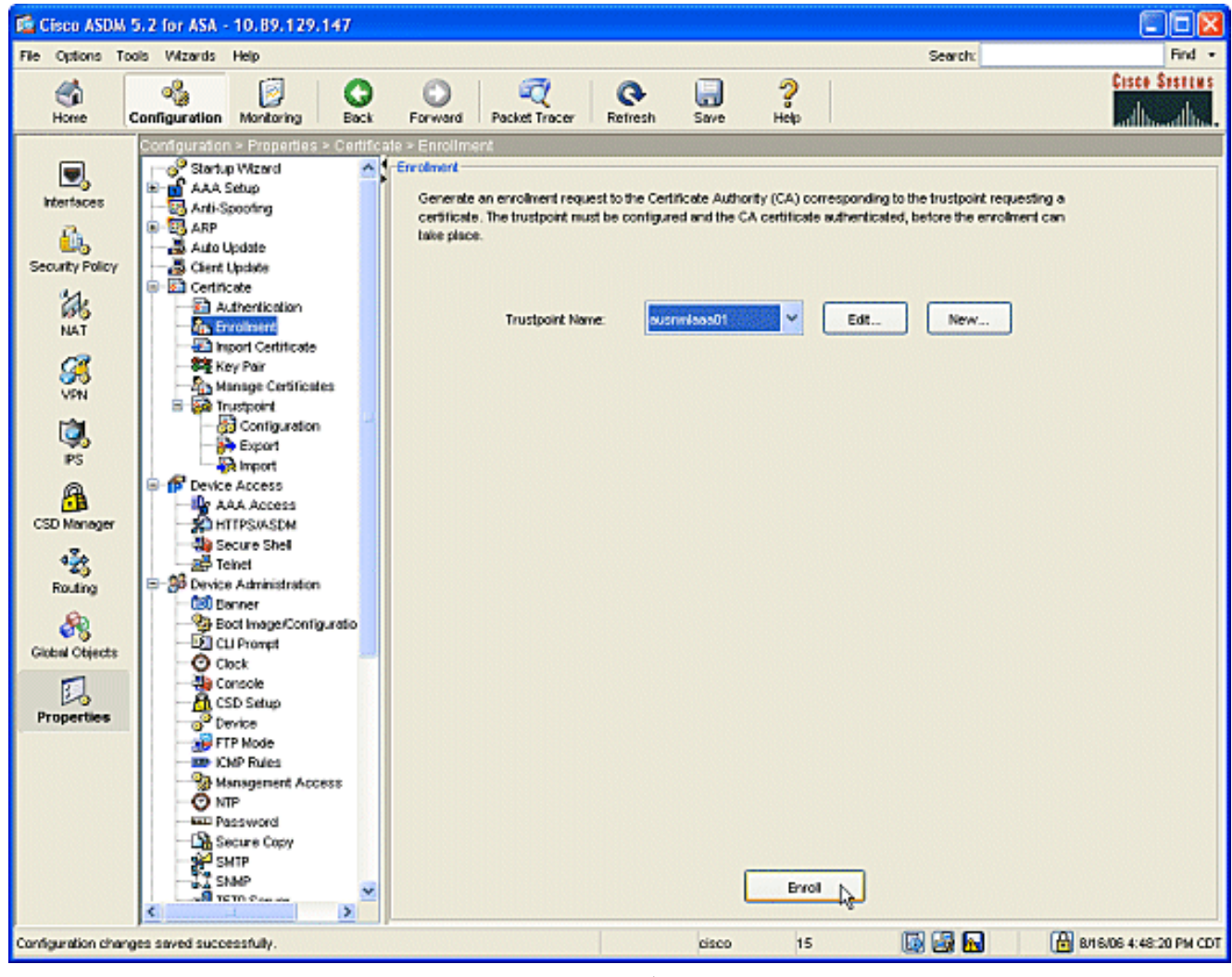

9. 系統將顯示一個對話方塊,通知您已將該請求傳送到CA。按一下OK按鈕。

![](_page_12_Picture_0.jpeg)

附註: 在Microsoft Windows獨立電腦上,您必須為提交到CA的任何請求頒發證書。證書將 處於掛起狀態,直到按一下右鍵證書並在Microsoft伺服器上按一下issue。

#### 結果

以下是ASDM步驟產生的CLI配置:

| ciscoasa                                   |
|--------------------------------------------|
|                                            |
|                                            |
| ciscoasa# sh run                           |
| ASA Version 7.2(1)                         |
| !                                          |
| hostname ciscoasa                          |
| domain-name cisco.com                      |
| enable password t/G/EqWCJSp/Q6R4 encrypted |
| names                                      |
| name 172.22.1.172 AUSNMLAAA01              |
| !                                          |
| interface Ethernet0/0                      |
| nameif outside                             |
| security-level 0                           |
| ip address 172.22.1.160 255.255.255.0      |
| !                                          |
| interface Ethernet0/1                      |
| nameif inside                              |
| security-level 100                         |
| ip address 10.4.4.1 255.255.255.0          |

```
interface Ethernet0/2
shutdown
no nameif
no security-level
no ip address
interface Management0/0
shutdown
no nameif
no security-level
no ip address
1
passwd 2KFQnbNIdI.2KYOU encrypted
ftp mode passive
!--- Set your correct date/time/time zone ! clock
timezone CST -6 clock summer-time CDT recurring dns
server-group DefaultDNS domain-name cisco.com pager
lines 20 logging enable logging asdm informational mtu
inside 1500 mtu outside 1500 asdm image
disk0:/asdm521.bin no asdm history enable arp timeout
14400 nat (inside) 0 0.0.0.0 0.0.0.0 route outside
0.0.0.0 0.0.0.0 172.22.1.1 1 timeout xlate 3:00:00
timeout conn 1:00:00 half-closed 0:10:00 udp 0:02:00
icmp 0:00:02 timeout sunrpc 0:10:00 h323 0:05:00 h225
1:00:00 mgcp 0:05:00 mgcp-pat 0:05:00 timeout sip
0:30:00 sip_media 0:02:00 sip-invite 0:03:00 sip-
disconnect 0:02:00 timeout uauth 0:05:00 absolute
username cisco password VjcVTJy0i9Ys9P45 encrypted
privilege 15 http server enable http AUSNMLAAA01
255.255.255.255 outside http 172.22.1.0 255.255.255.0
outside http 64.101.0.0 255.255.0.0 outside no snmp-
server location no snmp-server contact snmp-server
enable traps snmp authentication linkup linkdown
coldstart ! !--- identify the trustpoint ! crypto ca
trustpoint ausnmlaaa01 enrollment url
http://172.22.1.172:80/certsrv/mscep/mscep.dll keypair
key1 crl configure no protocol http no protocol ldap !--
- the certificate chain generated automatically crypto
ca certificate chain ausnmlaaa01 certificate
61c79bea00010000008 30820438 30820320 a0030201 02020a61
c79bea00 01000000 08300d06 092a8648 86f70d01 01050500
30423113 3011060a 09922689 93f22c64 01191603 636f6d31
15301306 0a099226 8993f22c 64011916 05636973 636f3114
30120603 55040313 0b617573 6e6d6c61 61613031 301e170d
30363038 31363231 34393230 5a170d30 37303831 36323135
3932305a 30233121 301f0609 2a864886 f70d0109 02131263
6973636f 6173612e 63697363 6f2e636f 6d30819f 300d0609
2a864886 f70d0101 01050003 818d0030 81890281 8100c2c7
fefc4b18 74e7972e daee53a2 b0de432c 4d34ec76 48ba37e6
e7294f9b 1f969088 d3b2aaef d6c44cfa bdbe740b f5a89131
b177fd52 e2bfb91c d665f54e 7eee0916 badc4601 79b4f7b3
8102645a 01fedb62 e8db2a60 188d13fc 296803a5 68739bb6
940cd33a d746516f 01d52935 8b6302b6 3c3e1087 6c5e91a9
c5e2f92b d3cb0203 010001a3 8201d130 8201cd30 0b060355
1d0f0404 030205a0 301d0603 551d1104 16301482 12636973
636f6173 612e6369 73636f2e 636f6d30 1d060355 1d0e0416
0414080d fe9b7756 51b5e63b fa6dcfa5 076030db 08c5301f
0603551d 23041830 16801458 026754ae 32e081b7 8522027e
33bffe79 c6abb730 75060355 ldlf046e 306c306a a068a066
86306874 74703a2f 2f617573 6e6d6c61 61613031 2f436572
74456e72 6f6c6c2f 6175736e 6d6c6161 61303128 31292e63
726c8632 66696c65 3a2f2f5c 5c415553 4e4d4c41 41413031
5c436572 74456e72 6f6c6c5c 6175736e 6d6c6161 61303128
```

| 31292e63             | 726c3081             | a606082b   | 06010505   | 07010104             | 81993081   |
|----------------------|----------------------|------------|------------|----------------------|------------|
| 96304806             | 082b0601             | 05050730   | 02863c68   | 7474703a             | 2f2f6175   |
| 736e6d6c             | 61616130             | 312f4365   | 7274456e   | 726f6c6c             | 2£415553   |
| 4e4d4c41             | 41413031             | 5f617573   | 6e6d6c61   | 61613031             | 2831292e   |
| 63727430             | 4a06082b             | 06010505   | 07300286   | 3e66696c             | 653a2f2f   |
| 5c5c4155             | 534e4d4c             | 41414130   | 315c4365   | 7274456e             | 726£6c6c   |
| 5c415553             | 4e4d4c41             | 41413031   | 5f617573   | 6e6d6c61             | 61613031   |
| 2831292e             | 63727430             | 3£06092b   | 06010401   | 82371402             | 04321e30   |
| 00490050             | 00530045             | 00430049   | 006e0074   | 00650072             | 006d0065   |
| 00640069             | 00610074             | 0065004f   | 00660066   | 006c0069             | 006e0065   |
| 300d0609             | 2a864886             | f70d0101   | 05050003   | 82010100             | 0247af67   |
| 30ae031c             | cbd9a2fb             | 63£96d50   | a49ddff6   | 16dd377d             | d6760968   |
| 8ad6c9a8             | c0371d65             | b5cd6a62   | 7a0746ed   | 184b9845             | 84a42512   |
| 67af6284             | e64a078b             | 9e9d1b7a   | 028ffdd7   | d262f6ba             | f28af7cf   |
| 57a48ad4             | 761dcfda             | 3420c506   | e8c4854c   | e4178304             | alae6e38   |
| a1310b5b             | 2928012b             | 40aaad56   | la22d4ce   | 7d62a0e5             | 931f74f5   |
| 5510574f             | 27a6ea21             | 3f3d2118   | 2a087aad   | 0177cc56             | 1f8c024c   |
| 42f9fb9a             | ef180bc1             | 4fca1504   | 59c3b850   | acad01a9             | c2fbb46b   |
| 2be53a9f             | 10ad50a4             | 1f557b8d   | lf25f7ae   | b2e2eeca             | 7800053c   |
| 3afd436 '            | 73863d76 5           | 53bd58c9 8 | 303fe5e9 7 | 708£00£d 8           | 35e84220   |
| 0c713c3f             | 4ccb0c0b             | 84bb265d   | fd40c9d0   | a68efb3e             | d6faeef0   |
| b9958ca7             | dleb25f8             | 51f38a50   | quit cert  | tificate o           | ca         |
| 628291944            | 409db5b944           | 487d34f44d | 29387b 308 | 3203ff 308           | 3202e7     |
| a0030201             | 02021062             | 82919440   | 9db5b944   | 87d34f44             | c9387b30   |
| 0d06092a             | 864886f7             | 0d010105   | 05003042   | 31133011             | 060a0992   |
| 268993f2             | 2c640119             | 1603636f   | 6d311530   | 13060a09             | 92268993   |
| f22c6401             | 19160563             | 6973636f   | 31143012   | 06035504             | 03130b61   |
| 75736e6d             | 6c616161             | 3031301e   | 170d3036   | 30383136             | 31383135   |
| 31325a17             | 0d313130             | 38313631   | 38323430   | 325a3042             | 31133011   |
| 060a0992             | 268993f2             | 2c640119   | 1603636f   | 6d311530             | 13060a09   |
| 92268993             | f22c6401             | 19160563   | 6973636f   | 31143012             | 06035504   |
| 03130b61             | 75736e6d             | 6c616161   | 30313082   | 0122300d             | 06092a86   |
| 4886f70d             | 01010105             | 00038201   | 0£003082   | 010a0282             | 01010096   |
| 1abddec6             | ce3768e6             | 4e04b42f   | ec28d6f9   | 330cd9a2             | 9ec3eb9e   |
| 8a091cf8             | b4969158             | 3dc6d6ba   | 332bc3b4   | 32fc1495             | 9ac85322   |
| 1c842df1             | 7a110be2             | 7f2fc5e2   | 3a475da8   | 711e4ff7             | 0dd06c21   |
| 6f6e3517             | 621c89f9             | a01779b8   | 3a5fce63   | 3ed66c58             | 2982dbf2   |
| 21£9c139             | 5cd6cf17             | 7bde4c0a   | 22033312   | d1b98435             | e3a05003   |
| 888da568             | 6223243t             | 834316±0   | 4874168d   | c2911098             | 24177ade   |
| a71d5128             | 120e1848             | 618a5a33   | 614etalc   | 2'/bb'/c4d           | 14916017   |
| 57736±7d             | 320cf834             | 1ef28649   | b719ae7c   | e58de17f             | 1259±121   |
| d190668d             | aee59171             | ddlll0a2   | de8a2a8b   | db6de0c7             | b5540e21   |
| 4111a0C5             | 7CD0290e             | bid5a/bb   | 21bd/ad3   | bce/b986             | eUI / /b30 |
|                      | 3/035516             | ec103188   | /0503/02   | 03010001             | a381IU30   |
| 0160300D             | 02010155<br>02010155 | 20120602   |            | 16041450             | 1013U1U1   |
| 11040530<br>22c001b7 | 03010111             | 30100003   | 55100e04   | 10041458             | 020754ae   |
| 20692062             | 0522027e             | 06206074   | 7470252f   | 75000355<br>2f617572 |            |
| 61612021             | 25/26572             | 7//56072   | 6f6a6a2f   | 61757360             | 64626161   |
| 61202120             | 21202062             | 72628632   | 66696965   | 322f2f5a             | 50/15553   |
| 40474741             | 41413031             | 5c436572   | 74456072   | 6f6c6c5c             | 61757360   |
| 66666161             | 61303128             | 3129262    | 72602010   | 06092706             | 01040192   |
| 37150104             | 05020301             | 00013023   | 06092506   | 01040182             | 37150204   |
| 16041490             | 48bcef49             | d228efee   | 7ba90h35   | 879a5a61             | 6a276230   |
| 0d06092a             | 864886f7             | 0d010105   | 05000382   | 01010042             | £59e2675   |
| 0defc49d             | abe504b8             | eb2b2161   | b76842d3   | ab102d7c             | 37c021d4   |
| a18b62d7             | d5f1337e             | 22b560ae   | acbd9fc5   | 4b230da4             | 01f99495   |
| 09fb930d             | 5ff0d869             | e4c0bf07   | 004b1deb   | e3d75bb6             | ef859b13   |
| 6b6e0697             | 403a4a58             | 4f6dd1bc   | 3452£329   | a73b572a             | b41327f7   |
| 5af61809             | c9fb86a4             | b8d4aca6   | f5ebc97f   | 2c3e306b             | ea58ed49   |
| c245be2a             | 03f40878             | 273ae747   | 02b22219   | 5e3450a9             | 6fd72f1d   |
| 40e0931a             | 7b5cc3b0             | d6558ec7   | 514ef928   | bldfa9ab             | 732ecea0   |
| 40a458c3             | e824fd6f             | b7c6b306   | 122da64d   | b3ab23b1             | adacf609   |
| 1d1132fb             | 15aa6786             | 06fbf713   | b25a4a5c   | 07de565f             | 6364289c   |

```
324aacff abd6842e b24d4116 5c0934b3 794545df 47da8f8d
2b0e8461 b2405ce4 6528 99 quit telnet 64.101.0.0
255.255.0.0 outside telnet timeout 5 ssh timeout 5
console timeout 0 ! class-map inspection_default match
default-inspection-traffic ! ! policy-map type inspect
dns preset_dns_map parameters message-length maximum 512
policy-map global_policy class inspection_default
inspect dns preset_dns_map inspect ftp inspect h323 h225
inspect h323 ras inspect netbios inspect rsh inspect
rtsp inspect skinny inspect esmtp inspect sqlnet inspect
sunrpc inspect tftp inspect sip inspect xdmcp ! service-
policy global_policy global prompt hostname context
Cryptochecksum:fa0c88a5c687743ab26554d54f6cb40d : end
```

![](_page_15_Picture_1.jpeg)

使用本節內容,確認您的組態是否正常運作。

#### 檢查和管理證書

檢查和管理您的證書。

- 1. 開啟ASDM應用程式,然後按一下Configuration按鈕。
- 2. 在左側選單中,按一下Properties按鈕。按一下「Certificate」。按一下「Manage Certificate」。

| Cisco ASDM                                                                                                    | 5.2 for ASA - 10.89,129,147                                                                                                    |                                                                                                    |                                                                               |              |                                             |                                                     |                                          |
|----------------------------------------------------------------------------------------------------|----------------------------------------------------------------------------------------------------|----------------------------------------------------------------------------------------------------|-------------------------------------------------------------------------------|--------------|---------------------------------------------|-----------------------------------------------------|------------------------------------------|
| File Options To                                                                                                    | ois Wilzards Help                                                                                                    |                                                                                                    |                                                                               |              |                                             | Search:                                             | Find +                                   |
| G<br>Home                                                                                                    | Configuration Montoring Back                                                                                                    | Forward Packet 1                                                                                                    | Z Refrest                                                                     | a Save       | <b>?</b><br>Неф                             |                                                     | Cisco Systems                            |
| Interfaces<br>Interfaces<br>Security Policy<br>INAT<br>Security Policy<br>INAT | Configuration > Properties > Configuration<br>Startup Wizard<br>AAA Setup<br>AAA Setup<br>AAA Access<br>AAA Access<br>AAAA Access<br>AAA Access<br>AAA ACCES<br>AAA ACCES<br>AAAA ACCES<br>AAA ACCES<br>AAA ACCES<br>AAA ACCES<br>AAA ACCES | Manage Certificates<br>Manage the Certificates<br>Manage the Certificates<br>Subject<br>Certificates<br>Manage the Certificate<br>Subject<br>Certificates<br>Wishaw @cisco<br>Ciscoass.cisco.c | es associated with<br>Type<br>CA<br>RA Signature<br>RA Encryption<br>Identity | trustpoints. | Stelus<br>Available<br>Available<br>Pending | Utage<br>Signiture<br>Encryption<br>General Purpose | Add<br>Show Details<br>Retresh<br>Detete |
|                                                                                                    |                                                                                                    |                                                                                                    |                                                                               | Apply        | Rese                                        |                                                     |                                          |
| Configuration change                                                                                                    | ges saved successfully.                                                                                                    |                                                                                                    |                                                                               | cisco        | 15                                          | 😡 🛃 🔂                                               | 8/16/06 5:01:30 PM CD1                   |

![](_page_16_Picture_0.jpeg)

在ASA上,您可以在命令列中使用多個show命令來驗證證書的狀態。

- show crypto ca certificates命令用於檢視有關您的證書、CA證書和任何註冊機構(RA)證書的資訊。
- show crypto ca trustpoints命令用於驗證信任點配置。
- show crypto key mypubkey rsa命令用於顯示ASA的RSA公鑰。
- show crypto ca crls命令用於顯示所有快取的CRL。

**註**:<u>Output Interpreter Tool(僅限註</u>冊客戶)(OIT)支援某些**show**命令。使用OIT檢視**show**命令輸出的 分析。

### <u>疑難排解</u>

使用本節內容,對組態進行疑難排解。

有關如何對Microsoft Windows 2003 CA進行故障排除的詳細資訊,請參閱<u>Windows Server 2003的</u> <u>公鑰基礎架構</u>。

### <u>指令</u>

**注意:**使用debug指令可能會對思科裝置造成負面影響。使用debug指令之前,請先參閱<u>有關</u> <u>Debug指令的重要資訊</u>。

## 相關資訊

• 配置Cisco VPN 3000 Concentrator 4.0.x以獲取數位證書